電子証明書の有効期限内の更新方法(管理者、利用者共通)

(有効期限日の30日前から有効期限日までの操作方法です)

| Devone virtue<br>「 Catata Catata A On Egato Status<br>「 Catata Catata A On Egato Status<br>「 Catata Catata A On Egato Status<br>「 Catata Catata A On Egato Status<br>「 Catata Catata A On Egato Status<br>「 Catata Catata A On Egato Status<br>」 Catata Catata A On Egato Status<br>」 Catata Catata A On Egato Status<br>」 Catata Catata A On Egato Status<br>」 Catata Catata A On Egato Status<br>」 Catata Catata A On Egato Status<br>」 Catata Catata A On Egato Status<br>」 Catata Catata A On Egato Status<br>」 Catata Catata A On Egato Status<br>」 Catata Catata A On Egato Status<br>」 Catata Catata A On Egato Status<br>」 Catata Catata A On Egato Status<br>」 Catata Catata A On Egato Status<br>」 Catata Catata A On Egato Status<br>A On Egato Status<br>A On Egato Stat | <ol> <li>「かわしんビジネス web」のログオン後に<br/>表示される「重要なお知らせ」画面を開きま<br/>す。</li> <li>「電子証明書の更新をお願いします」と記載<br/>されたお知らせを選択し、お知らせ本文を表<br/>示します。</li> <li>お知らせ本文中の電子証明書の更新はこち<br/>らをクリックします。</li> <li>※有効期限の30日前から本お知らせを表示します。</li> </ol> |
|----------------------------------------------------------------------------------------------------|----------------------------------------------------------------------------------------------------|
| しんさん電子証明書認証局<br>電子証明書更新的処理中<br>電子研究を見ていたの語の語を含くいたない。                                                                                                    | ⇒別ウィンドウで、「電子証明書更新前処理<br>中」 画面が表示されます。                                                                                                    |
|                                                                                                    | ※電子証明書の更新前処理が完了後、自動的に次画面が<br>表示されます。                                                                                                    |
| しんきん法人IB認証局                                                                                                    | <ol> <li>         ③ 更新をクリックします。     </li> </ol>                                                                                                    |
| <u>電子証明書史和同始</u><br>電子証明書の更新を開始します。「更新」ボジンを押して下さい。<br>更新                                                                                                    | ⇒しばらくすると、「Webアクセスの確認」<br>ダイアログが表示されます。                                                                                                    |
|                                                                                                    | <ol> <li>④ 更新する場合は、はいをクリックします。</li> </ol>                                                                                                    |
| Web アクセスの確認                                                                                                    | ※本画面は2度表示されますので、それぞれはいをクリ                                                                                                    |
| この Web サイトはユーザーの代わりにデジタル証明書の操作を実行し ます。                                                                                                    | ックします。                                                                                                    |
| https://testc0.shinkinbanking.com/client/userRenewalMS.htm?c_e<br>=1<br>ユーザーの代わりにデジタル証明書を操作できるのは、既知の Web サ<br>イトだけに制限する必要があります。<br>この操作を許可しますか?                                                                                                    | ⇒「新しいRSA交換キーを作成します」 ダ<br>イアログが表示されます。                                                                                                    |
| (\$UUVR(N)                                                                                                    |                                                                                                    |

| 新しい RSA 署名キーを作成します       ×         アプリケーションは保護されたアイテムを作成しています。          Crypto API 秘密キー          セキュリティレベルの設定(S)          OK       キャンセル         詳細(D)                                                                                                    | ⑤ セキュリティレベルが「中」であることを確<br>認し、OK をクリックします。                                                                                               |
|----------------------------------------------------------------------------------------------------|----------------------------------------------------------------------------------------------------|
| しんさん電子証明書認証局<br>電子証明書発行処理中<br>学行明書の限行処理中です。8月初発了するまで、WebJPOが58471,541でください。<br>また、「中止」ドランをよび「最新の/最新に更新」ドランの特許も行われいてください。                                                                                                    | ⇒「電子証明書発行処理中」画面が表示され、<br>電子証明書の更新処理が始まります。<br>※電子証明書の発行処理が完了後、自動的に次画面が表<br>示されます。                                                       |
| Web アクセスの確認       く         この Web サイトはユーザーの代わりにデジタル証明書の操作を実行します。         https://testc0.shinkinbanking.com/cgi-bin/sophialite.exe         ユーザーの代わりにデジタル証明書を操作できるのは、既知の Web サイトだけに制限する必要があります。         この操作を許可しますか?         はい(Y)                                                                                                    | <ul> <li>⑥ はいをクリックします。</li> <li>⇒「電子証明書のインストールが完了しました」画面が表示されます。</li> </ul>                                                             |
| しんきん法人IB認証局<br>電子証明書のインストールが完了しました<br>ご使用のパリンン電子証明書がインストールされました。<br>つインを行う場合は、この電子証明書を使用してログインてください。<br><b>名子証明書合格</b><br>Composition = The Shrikin Barkis Information System Center Co.1dd<br>Organization = The Shrikin Informet Barking Information C - TEST<br>Organizational Unit = Shrikin Informet Barking Information C - TEST<br>Organizational Unit = Shrikin Informet Barking Information C - TEST<br>Organizational Unit = Shrikin Informet Barking Information C - TEST<br>Organizational Unit = Shrikin Informet Barking Information C - TEST<br>Organizational Unit = Shrikin Informet Barking Information C - TEST<br>Organizational Unit = Shrikin Informet Barking Information C - TEST<br>Organizational Unit = Shrikin Informet Barking Information C - TEST<br>Organizational Unit = Shrikin Information System Center Co.1dd<br>Common Magent D - Cold C - TEST<br>Organizational Unit = Shrikin Information System Center Co.1dd<br>Common Magent D - Cold C - TEST<br>Organizational Unit = Shrikin Information System Center Co.1dd<br>Common Magent D - Cold C - TEST<br>Organizational Unit = Shrikin Information System Center Co.1dd<br>Common Magent D - Cold Conternation System Center Co.1dd<br>Common Magent D - Cold C - TEST<br>Organizational Unit = Shrikin Information System Center Co.1dd<br>Common Magent D - Cold C - TEST<br>Organizational Unit = Shrikin Information System Center Co.1dd<br>Common Magent D - Cold C - TEST<br>Organizational Unit = Shrikin Information System Center Co.1dd<br>Common Magent D - Cold C - TEST<br>Organizational Unit = Shrikin Information System Center Co.1dd<br>Common Magent D - Cold C - TEST<br>Common Magent D - Cold C - TEST<br>Common Magent D - Cold C - TEST<br>Common Magent D - Cold C - TEST<br>Common Magent D - Cold C - TEST<br>Common Magent D - Cold C - TEST<br>Common Magent D - Cold C - TEST<br>Common Magent D - Cold C - TEST<br>Common Magent D - Cold C - TEST<br>Common Magent D - Cold C - TEST<br>C - Cold C - TEST<br>C - Cold C - TEST<br>C - Cold C - TEST<br>C - Cold C - TEST<br>C - Cold C - TEST<br>C - Cold C - TEST<br>C - Cold C - TEST<br>C - Cold C - TEST<br>C - Cold C - TEST<br>C - Cold C - C - TE | <ul> <li>⑦ 発行された電子証明書の内容を確認します。</li> <li>⑧ このウィンドウを閉じるをクリックします。</li> <li>※電子証明書更新後、「かわしんビジネス web」はログオ<br/>フせず、継続してご利用いただけます。</li> </ul> |